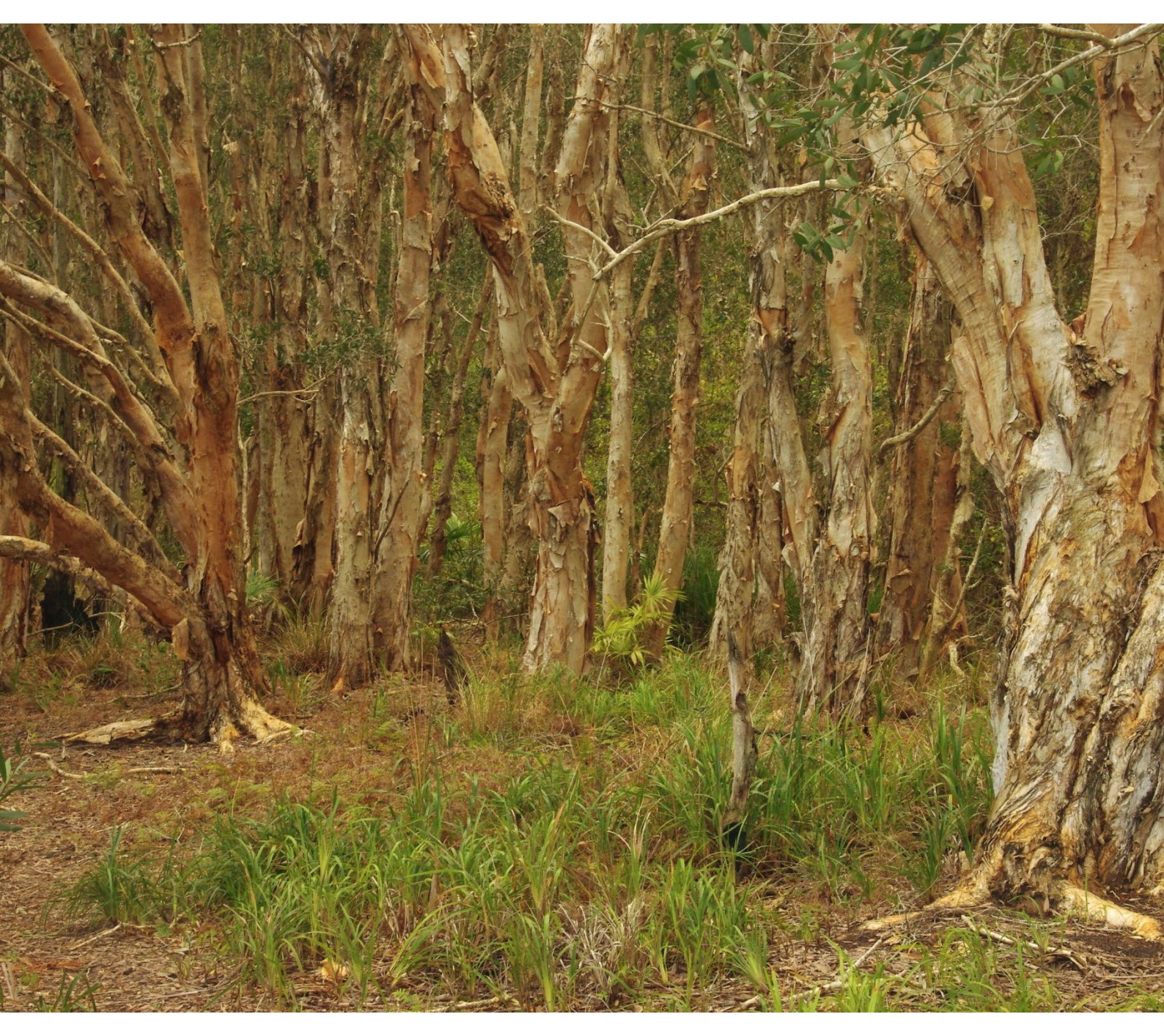

# How to access the BioNet Web Service using Excel Power Query

A BioNet quick guide

Department of Climate Change, Energy, the Environment and Water

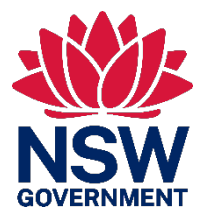

## Acknowledgement of Country

Department of Climate Change, Energy, the Environment and Water acknowledges the Traditional Custodians of the lands where we work and live.

We pay our respects to Elders past, present and emerging.

This resource may contain images or names of deceased persons in photographs or historical content.

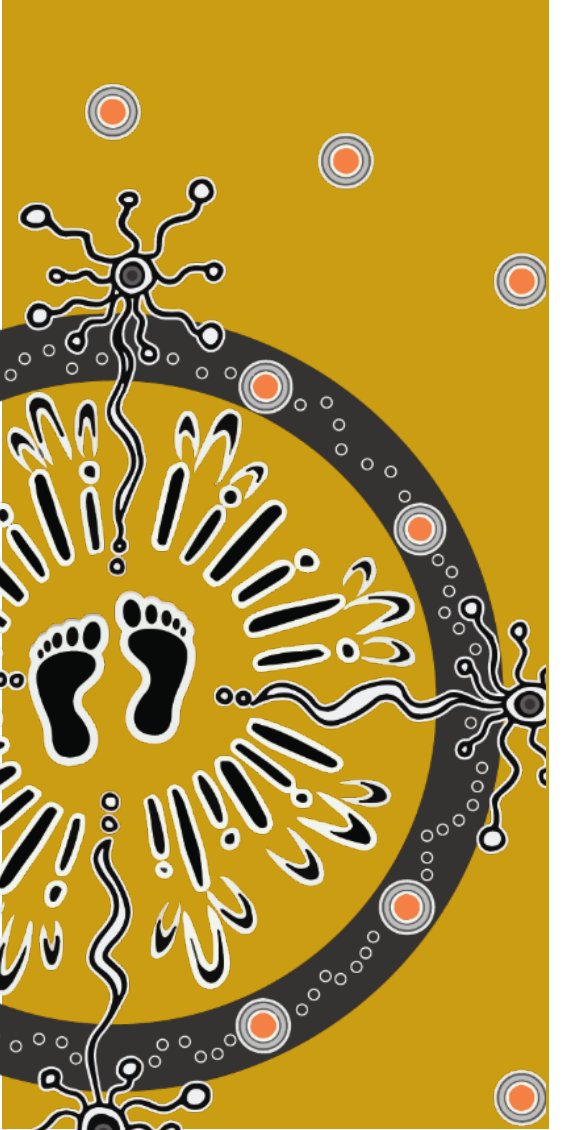

© 2025 State of NSW and Department of Climate Change, Energy, the Environment and Water

With the exception of photographs, the State of NSW and Department of Climate Change, Energy, the Environment and Water (the department) are pleased to allow this material to be reproduced in whole or in part for educational and non-commercial use, provided the meaning is unchanged and its source, publisher and authorship are acknowledged. Specific permission is required to reproduce photographs.

Learn more about our copyright and disclaimer at www.environment.nsw.gov.au/copyright

Artist and designer Nikita Ridgeway from Aboriginal design agency Boss Lady Creative Designs created the People and Community symbol.

Cover photo: Melaleuca forest. Barry Collier/DCCEEW

Published by: Environment and Heritage Department of Climate Change, Energy, the Environment and Water Locked Bag 5022, Parramatta NSW 2124 Phone: +61 2 9995 5000 (switchboard) Phone: 1300 361 967 (Environment and Heritage enquiries) TTY users: phone 133 677, then ask for 1300 361 967 Speak and listen users: phone 1300 555 727, then ask for 1300 361 967 Email <u>info@environment.nsw.gov.au</u> Website www.environment.nsw.gov.au

ISBN 978-1-923357-49-5 EH 2025/0024 First published in July 2016; reissued February 2025

Find out more at:

environment.nsw.gov.au

### Contents

| Нον | w to A                                           | ccess the BioNet Web Service using Power Query | 1  |  |  |  |  |  |
|-----|--------------------------------------------------|------------------------------------------------|----|--|--|--|--|--|
|     | Who is this guide for?                           |                                                |    |  |  |  |  |  |
| 1.  | Before you begin                                 |                                                |    |  |  |  |  |  |
| 2.  | Connect to the BioNet Web Service                |                                                |    |  |  |  |  |  |
| 3.  | 3. Guidance for extracting data                  |                                                |    |  |  |  |  |  |
|     | 3.1 Apply a filter                               |                                                |    |  |  |  |  |  |
|     | 3.2                                              | Reduce the number of columns returned          | 10 |  |  |  |  |  |
|     | 3.3 Extract the data to the Excel spreadsheet 10 |                                                |    |  |  |  |  |  |
|     | 3.4How to refresh your extracted data1           |                                                |    |  |  |  |  |  |

# How to Access the BioNet Web Service using Power Query

This document provides a quick guide on how to extract data from the BioNet Web Service using Excel with Power Query. It is intended to get you started and does not provide exhaustive guidance on using Power Query. Additional Information on using Power Query is available at: <u>Microsoft Power Query resources</u>.

#### Who is this guide for?

This guide is intended for users who need to construct customised queries of data held in BioNet Atlas and BioNet Vegetation Classification.

## 1. Before you begin

The Power Query experience is available in all Excel 2016 or later Windows stand-alone versions and Microsoft 365 subscription plans on the Data tab in the Get & Transform group.

Before you start, ensure that you are using one of the supported versions of Excel.

Data from BioNet Atlas and BioNet Vegetation Classification have been compiled into entity sets which are defined by the following data standards:

- Species Sighting Data Standard
- Flora Survey Data Standard
- Vegetation Classification Data Standard
- NSW Landscapes Data Standard
- Threatened Biodiversity Data Standard
- Species Names Data Standard
- Thesaurus Data Standard

Access the data standards on the BioNet web services page.

You accept the <u>Terms and conditions of use</u> when extracting data via the BioNet Web Service.

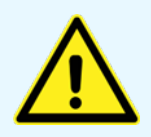

If you see a box like this, it contains important information to stop problems or errors occurring. Make sure you read box information and read the whole document before you start.

## 2. Connect to the BioNet Web Service

#### Step 1: Open the Data tab in Excel.

| File Home Insert Page Layout Fo  | rmulas Data Review View | Automate Developer  | Help Content Manager                                                                      |                          | Comment                              | ts 🖻 Share ~      |
|----------------------------------|-------------------------|---------------------|-------------------------------------------------------------------------------------------|--------------------------|--------------------------------------|-------------------|
| Get From Text/CSV From Picture ~ | Refresh Workbook Links  | Organization Stocks | L     L     L     Clear       L     Sort     Filter     Seepply       K     K     K     K | Text to<br>Columns 🕉 🗸 🔞 | What-If Forecast<br>Analysis ~ Sheet | 回<br>Outline<br>v |
| Get & Transform Data             | Queries & Connections   | Data Types          | Sort & Filter                                                                             | Data Tools               | Forecast                             | _                 |

**Step 2:** In the **'Get Data'** section of the Data ribbon, select **'From Other Sources'** and click on **'From OData Feed'**.

| File        | Home      | Insert                         | Page | e Layout                                 | Formulas            | Data             | Review                                 | View    | Automat     | te Deve   | loper                                                                                                    | Help Co          | ontent Mar    | nager                        |                    |       | P                     | Comment           | ts 🖻 Share        |
|-------------|-----------|--------------------------------|------|------------------------------------------|---------------------|------------------|----------------------------------------|---------|-------------|-----------|----------------------------------------------------------------------------------------------------|------------------|---------------|------------------------------|--------------------|-------|-----------------------|-------------------|-------------------|
| Get<br>Data | From      | Text/CSV<br>Web<br>Table/Range | From | n Picture ¥<br>nt Sources<br>ing Connect | ions All            | A Que            | ries & Conne<br>perties<br>kbook Links | ections | Organizatio | n Stocks  | <ul><li></li><li></li></ul> | 2↓ ZA<br>Z↓ Sort | Filter Te     | Clear<br>Reapply<br>Advanced | Text to<br>Columns |       | What-If<br>Analysis Y | Forecast<br>Sheet | 回<br>Outline<br>~ |
|             | From Eil  | e                              | +    |                                          |                     | Queries 8        | Connections                            |         | E           | ata Types |                                                                                                    |                  | Sort & Filter |                              | Data               | Tools | Fore                  | zast              |                   |
|             |           |                                |      | f <sub>x</sub>                           |                     |                  |                                        |         |             |           |                                                                                                    |                  |               |                              |                    |       |                       |                   |                   |
| ļ L         | From Da   | tabase                         | •    | D                                        | E                   | F                | G                                      | н       | 1           | J         | к                                                                                                    | L                | М             | N                            | 0                  | Р     | Q                     | R                 | S                 |
|             | From A    | ure                            | •    |                                          |                     |                  |                                        |         |             |           |                                                                                                    |                  |               |                              |                    |       |                       |                   |                   |
| Ģ           | From Po   | wer Platforn                   | n )  |                                          |                     |                  |                                        |         |             |           |                                                                                                    |                  |               |                              |                    |       |                       |                   |                   |
|             | From O    | ıline S <u>e</u> rvice         | s ►  | Fr                                       | om <u>T</u> able/Ra | ange             |                                        |         |             |           |                                                                                                    |                  |               |                              |                    |       |                       |                   |                   |
|             | Rrom Ot   | her Sources                    | •    | Fr                                       | om <u>W</u> eb      |                  |                                        |         |             |           |                                                                                                    |                  |               |                              |                    |       |                       |                   |                   |
| 野           | Combin    | e Queries                      | •    | Fr                                       | om SharePo          | int <u>L</u> ist |                                        |         |             |           |                                                                                                    |                  |               |                              |                    |       |                       |                   |                   |
| F           | Launch Po | ver Query Ed                   | itor | Fr                                       | om <u>O</u> Data F  | eed              |                                        |         |             |           |                                                                                                    |                  |               |                              |                    |       |                       |                   |                   |

Step 3: In the OData Feed URL dialogue box enter

https://data.bionet.nsw.gov.au/biosvcapp/odata and click 'OK'.

|                                                | $\times$  |
|------------------------------------------------|-----------|
| OData feed                                     |           |
| ● Basic ○ Advanced                             |           |
| URL                                            | _         |
| https://data.bionet.nsw.gov.au/biosvcapp/odata |           |
|                                                |           |
|                                                | OK Cancel |
|                                                |           |
|                                                |           |

**Step 4:** The first time you connect to the service a window will appear asking how you would like to access the data.

For registered users of BioNet Atlas, select the Basic option, enter the User name and Password associated with your account, and click **'Connect'**.

Your subsequent queries will return data at the level determined by your BioNet Atlas account credentials.

|                        | OData feed                                       |
|------------------------|--------------------------------------------------|
| Anonymous              | 🗄 https://data.bionet.nsw.gov.au/biosvcapp/odata |
| Vindows                | User name                                        |
| asic                   | Password                                         |
| Neb API                | Select which level to apply these settings to    |
| Organizational account | https://data.bionet.nsw.gov.au/                  |

If you are not a registered user of BioNet Atlas, you can access the public level data by selecting Anonymous and clicking '**Connect**'.

|                        | OData feed                                       | $\times$ |
|------------------------|--------------------------------------------------|----------|
| Anonymous              | 🗄 https://data.bionet.nsw.gov.au/biosvcapp/odata |          |
| Windows                | Use anonymous access for this OData feed.        |          |
|                        | Select which level to apply these settings to    |          |
| Basic                  | https://data.bionet.nsw.gov.au/                  |          |
| Web API                |                                                  |          |
| Organizational account |                                                  |          |
|                        | Back Connect Cancel                              |          |
|                        |                                                  |          |

All subsequent queries will be configured against these credential settings. If at any stage you wish to change which credentials you have provided to access the BioNet Web Service, you can do so from the Query Builder Editor (Step 6) by selecting Data Source Settings > Edit Permissions > Edit and updating your credentials.

| Close &<br>Load<br>Close | Image: Properties Refresh       Image: Properties Choose Remove       Image: Properties Choose Remove                                                                                                    | Data Type: Text •<br>Use First Row as Headers<br>Split Group 1                                              | Append Queries • | Manage Data source<br>meters Data source<br>ameters Data Sources<br>New Yource<br>Recent Sources<br>New Query<br>New Query<br>Net Atlas of NSW Wildlife 5/01/2025 1:00 AM +11:0'<br>vet Atlas of NSW Wildlife 5/01/2025 1:00 AM +11:0'                                                                                                    | Query                                                      |
|--------------------------|----------------------------------------------------------------------------------------------------|----------------------------------------------------------------------------------------------------|------------------|----------------------------------------------------------------------------------------------------|------------------------------------------------------------|
| ð                        | Search data source settings                                                                                                    | dit Permissions<br>https://data.bionet.nsw.gov.au/biosvcapp<br>iredentials<br>//pe: Basic<br>Edit<br>Delete | /odata           | Vet Atlas of NSW Wildlife 5/01/2025 1:00 AM +11:00           Vet Atlas of NSW Wildlife 5/01/2025 1:00 AM +11:00           Vet Atlas of NSW Wildlife 5/01/2025 1:00 AM +11:00 | Name<br>SpeciesS<br>All Prope<br>APPLIED<br>Sourc<br>Navig |
| 95 00118                 | Change Source. Edit Permissions. Clear Permissions Clear Permissions Clear Permissi | Tivacy None Anonymous Windows Basic Web API Organizational account                                          | Https://data.    | OData feed<br>.bionet.nsw.gov.au/biosvcapp/odat<br>s for this OData feed.<br>Save                                                                                                    | X<br>ta<br>Cancel                                          |

**Step 5:** Select the entity set (data table) that you want to access and click **'Transform Data'**.

|                                                                                                    | 2  | SpeciesSighting    | gs_CoreData                                              |       |
|----------------------------------------------------------------------------------------------------|----|--------------------|----------------------------------------------------------|-------|
| Select multiple items                                                                                                    |    | Preview downloaded | on Wednesday                                             |       |
| splay Options 👻                                                                                                    | là | basisOfRecord      | collectionCode                                           |       |
| https://data.bionet.nsw.gov.au/biosvcapp/odata [18]                                                                                                    |    | HumanObservation   | BioNet Atlas of NSW Wildli                               | ife   |
| NSWLandscapes MitchellLandscapes                                                                                                    |    | HumanObservation   | BioNet Atlas of NSW Wildli                               | ife   |
| SpeciesNames                                                                                                    |    | HumanObservation   | BioNet Atlas of NSW Wildli<br>BioNet Atlas of NSW Wildli | ife   |
| SpeciesSightings_AdditionalMeasurementsOrFacts                                                                                                    |    | HumanObservation   | BioNet Atlas of NSW Wildli                               | ife   |
| SpeciesSightings_CoreData                                                                                                    |    | 1 The data in the  | preview has been truncate                                | d due |
| SpeciesSightings_DeletedRecords                                                                                                    |    | to size limits.    |                                                          |       |
| SystematicFloraSurvey_SiteData                                                                                                    |    |                    |                                                          |       |
| III Thesaurus                                                                                                    |    |                    |                                                          |       |
|                                                                                                    |    |                    |                                                          |       |
| ThreatenedBiodiversity_EcologicalCommunities                                                                                                    |    |                    |                                                          |       |
| <ul> <li>ThreatenedBiodiversity_EcologicalCommunities</li> <li>ThreatenedBiodiversity_KeyThreateningProcesses</li> </ul>                                                                                                    |    |                    |                                                          |       |
| <ul> <li>ThreatenedBiodiversity_EcologicalCommunities</li> <li>ThreatenedBiodiversity_KeyThreateningProcesses</li> <li>ThreatenedBiodiversity_Populations</li> </ul>                                                                                                    |    |                    |                                                          |       |
| <ul> <li>ThreatenedBiodiversity_EcologicalCommunities</li> <li>ThreatenedBiodiversity_KeyThreateningProcesses</li> <li>ThreatenedBiodiversity_Populations</li> <li>ThreatenedBiodiversity_Species</li> </ul>                                                                                                    |    |                    |                                                          |       |
| <ul> <li>ThreatenedBiodiversity_EcologicalCommunities</li> <li>ThreatenedBiodiversity_KeyThreateningProcesses</li> <li>ThreatenedBiodiversity_Populations</li> <li>ThreatenedBiodiversity_Species</li> <li>ThreatenedBiodiversity_TECGeographicData</li> </ul>                                                                                                    |    |                    |                                                          |       |
| <ul> <li>ThreatenedBiodiversity_EcologicalCommunities</li> <li>ThreatenedBiodiversity_KeyThreateningProcesses</li> <li>ThreatenedBiodiversity_Populations</li> <li>ThreatenedBiodiversity_Species</li> <li>ThreatenedBiodiversity_TECGeographicData</li> <li>ThreatenedBiodiversity_TPGeographicData</li> </ul>                                                                                                    |    |                    |                                                          |       |
| <ul> <li>ThreatenedBiodiversity_EcologicalCommunities</li> <li>ThreatenedBiodiversity_KeyThreateningProcesses</li> <li>ThreatenedBiodiversity_Populations</li> <li>ThreatenedBiodiversity_Species</li> <li>ThreatenedBiodiversity_TECGeographicData</li> <li>ThreatenedBiodiversity_TPGeographicData</li> <li>ThreatenedBiodiversity_TSGeographicData</li> </ul>                                                                                                    |    |                    |                                                          |       |
| <ul> <li>ThreatenedBiodiversity_EcologicalCommunities</li> <li>ThreatenedBiodiversity_KeyThreateningProcesses</li> <li>ThreatenedBiodiversity_Populations</li> <li>ThreatenedBiodiversity_Species</li> <li>ThreatenedBiodiversity_TECGeographicData</li> <li>ThreatenedBiodiversity_TPGeographicData</li> <li>ThreatenedBiodiversity_TSGeographicData</li> <li>VegetationClassification_PCTBenchmarks</li> </ul>                                                                                                    |    |                    |                                                          |       |
| <ul> <li>ThreatenedBiodiversity_EcologicalCommunities</li> <li>ThreatenedBiodiversity_KeyThreateningProcesses</li> <li>ThreatenedBiodiversity_Populations</li> <li>ThreatenedBiodiversity_Species</li> <li>ThreatenedBiodiversity_TECGeographicData</li> <li>ThreatenedBiodiversity_TSGeographicData</li> <li>ThreatenedBiodiversity_TSGeographicData</li> <li>VegetationClassification_PCTBenchmarks</li> <li>VegetationClassification_PCTDefinition</li> </ul>                                                                                                  |    |                    |                                                          |       |
| <ul> <li>ThreatenedBiodiversity_EcologicalCommunities</li> <li>ThreatenedBiodiversity_KeyThreateningProcesses</li> <li>ThreatenedBiodiversity_Populations</li> <li>ThreatenedBiodiversity_Species</li> <li>ThreatenedBiodiversity_TECGeographicData</li> <li>ThreatenedBiodiversity_TPGeographicData</li> <li>ThreatenedBiodiversity_TSGeographicData</li> <li>ThreatenedBiodiversity_TSGeographicData</li> <li>VegetationClassification_PCTBenchmarks</li> <li>VegetationClassification_PCTDefinition</li> <li>VegetationClassification_PCTGrowthForm</li> </ul> |    |                    |                                                          |       |

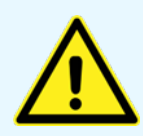

If you click 'Load' at this stage, Power Query will try to extract all records to Excel and if the record count in the selected entity set exceeds the Excel row limit the query will fail.

**Step 6:** You will now see the Power Query Editor window and be able to create your query. See Section 3 of this guide for help on creating a simple query.

| File Home Trans                  | form                       | Add Column View                                                                                                    |                              |                                                                                     |                                                                 |                                              |                                  | ~ ? |
|----------------------------------|----------------------------|----------------------------------------------------------------------------------------------------|------------------------------|-------------------------------------------------------------------------------------|-----------------------------------------------------------------|----------------------------------------------|----------------------------------|-----|
| Close &<br>Load + Preview + Mana | erties<br>noed Eo<br>age • | ditor Choose Remove<br>Columns • Columns •                                                                                                    | Keep Remove<br>Rows * Rows * | Data Type: Text •<br>Use First Row as Headers •<br>Type Replace Values<br>Transform | Merge Queries •<br>Append Queries •<br>Combine Files<br>Combine | Manage ameters • Data source settings Inter- | Source •<br>nt Sources •<br>Data |     |
| close Query                      |                            | The state of the state of the s |                              | Turistorni                                                                          | combine                                                         | initiality but sources inter                 | cauty                            |     |
| Queries [1]                      | U                          | This preview may be up to                                                                                                    | z days old. Refresh          |                                                                                     |                                                                 | ^                                            | Ouery Settings                   | ×   |
| SpeciesSighting                  | $\mathbf{X}$               | $\sqrt{f_x}$ = Source                                                                                                    | {[Name="SpeciesSightings Cor | eData",Signature="table"]}[                                                         | Data]                                                           | ~                                            |                                  |     |
|                                  |                            | AB L COTO L                                                                                                    | AB U U O L                   |                                                                                     | 2. 1                                                            | 4B 1                                         | ▲ PROPERTIES                     |     |
|                                  |                            | A°C basisUtkecord                                                                                                    | • Arc collectionLode         | Arc dataGeneralizations                                                             | *3 datasetiD                                                    | A°C datasetName                              | Name                             |     |
|                                  | 1                          | HumanObservation                                                                                                    | BioNet Atlas of NSW Wildlife | null                                                                                | 1155                                                            | DPIE Data from Scientific Lice               | SpeciesSightings_CoreData        |     |
|                                  | 2                          | HumanObservation                                                                                                    | BioNet Atlas of NSW Wildlife | null                                                                                | 1155                                                            | DPIE Data from Scientific Lice               | All Properties                   |     |
|                                  | 3                          | HumanObservation                                                                                                    | BioNet Atlas of NSW Wildlife | null                                                                                | 1155                                                            | DPIE Data from Scientific Lice               |                                  |     |
|                                  | 4                          | HumanObservation                                                                                                    | BioNet Atlas of NSW Wildlife | null                                                                                | 1155                                                            | DPIE Data from Scientific Lice               | APPLIED STEPS                    |     |
|                                  | 5                          | HumanObservation                                                                                                    | BioNet Atlas of NSW Wildlife | null                                                                                | 1155                                                            | DPIE Data from Scientific Lice               | Source                           | *   |
|                                  | 6                          | HumanObservation                                                                                                    | BioNet Atlas of NSW Wildlife | null                                                                                | 1155                                                            | DPIE Data from Scientific Lice               | × Navigation                     | *   |
|                                  | 1                          | HumanObservation                                                                                                    | BioNet Atlas of NSW Wildlife | null                                                                                | 1155                                                            | DPIE Data from Scientific Lice               |                                  |     |
|                                  | 8                          | HumanObservation                                                                                                    | BioNet Atlas of NSW Wildlife | null                                                                                | 1155                                                            | DPIE Data from Scientific Lice               |                                  |     |
|                                  | 9                          | HumanObservation                                                                                                    | BioNet Atlas of NSW Wildlife | null                                                                                | 1155                                                            | DPIE Data from Scientific Lice               |                                  |     |
|                                  | 10                         | HumanObservation                                                                                                    | BioNet Atlas of NSW Wildlife | null                                                                                | 1155                                                            | DPIE Data from Scientific Lice               |                                  |     |
|                                  | 11                         | HumanObservation                                                                                                    | BioNet Atlas of NSW Wildlife | null                                                                                | 1155                                                            | DPIE Data from Scientific Lice               |                                  |     |
|                                  | 12                         | HumanObservation                                                                                                    | BioNet Atlas of NSW Wildlife | null                                                                                | 1155                                                            | DPIE Data from Scientific Lice               |                                  |     |
|                                  | 13                         | HumanObservation                                                                                                    | BioNet Atlas of NSW Wildlife | null                                                                                | 1155                                                            | DPIE Data from Scientific Lice               |                                  |     |
|                                  | 14                         | HumanObservation                                                                                                    | BioNet Atlas of NSW Wildlife | null                                                                                | 1155                                                            | DPIE Data from Scientific Lice               |                                  |     |
|                                  | 15                         | HumanObservation                                                                                                    | BioNet Atlas of NSW Wildlife | null                                                                                | 1155                                                            | DPIE Data from Scientific Lice               |                                  |     |
|                                  | 16                         | HumanObservation                                                                                                    | BioNet Atlas of NSW Wildlife | null                                                                                | 1155                                                            | DPIE Data from Scientific Lice               |                                  |     |
|                                  | 17                         | HumanObservation                                                                                                    | BioNet Atlas of NSW Wildlife | null                                                                                | 1155                                                            | DPIE Data from Scientific Lice               |                                  |     |
|                                  | 18                         | HumanObservation                                                                                                    | BioNet Atlas of NSW Wildlife | null                                                                                | 1155                                                            | DPIE Data from Scientific Lice               |                                  |     |
|                                  | 19                         | HumanObservation                                                                                                    | BioNet Atlas of NSW Wildlife | null                                                                                | 1155                                                            | DPIE Data from Scientific Lice               |                                  |     |
|                                  | 20                         | HumanObservation                                                                                                    | BioNet Atlas of NSW Wildlife | null                                                                                | 1155                                                            | DPIE Data from Scientific Lice               |                                  |     |
|                                  | 21                         | HumanObservation                                                                                                    | BioNet Atlas of NSW Wildlife | null                                                                                | 1155                                                            | DPIE Data from Scientific Lice               |                                  |     |
|                                  | 22                         | HumanObservation                                                                                                    | BioNet Atlas of NSW Wildlife | null                                                                                | 1155                                                            | DPIE Data from Scientific Lice               |                                  |     |
|                                  | 23                         | HumanObservation                                                                                                    | BioNet Atlas of NSW Wildlife | null                                                                                | 1155                                                            | DPIE Data from Scientific Lice               |                                  |     |
|                                  | 24                         | <                                                                                                    |                              |                                                                                     |                                                                 | >                                            |                                  |     |

## 3. Guidance for extracting data

This guidance is intended to help get you started with a simple query. It is not exhaustive and serves to illustrate some important limitations and considerations in creating a query.

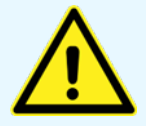

Keep your queries as simple as possible. Power Query allows very complex queries to be constructed, but when applied to large datasets performance can be an issue. The best approach is to apply one or 2 filters, select only the columns you want to retain, and download the data. Complete further data processing on your own machine.

#### 3.1 Apply a filter

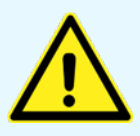

You must apply a filter to the columns to reduce the data you extract for some entity sets. If you do not apply a filter, Power Query will try to extract all records and may exceed the row limit in Excel.

**Step 1:** Click on the header of the column you would like to apply your filter to. In many cases the filter item you are looking for will appear in the drop-down list. Select the item(s) you will filter on and click **'OK'**.

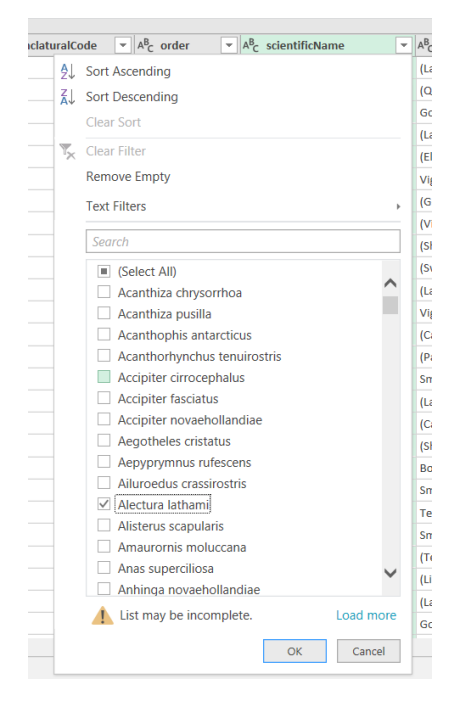

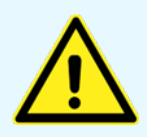

If what you are searching for does not appear in the filter list, do not click on Load more. This will try to download all records from BioNet to complete the list. Use the text filter (see screen shots below).

**Step 2:** If the item is not displayed in the drop-down menu by default, click on **'Text Filters'** and use the **'Equals'** option.

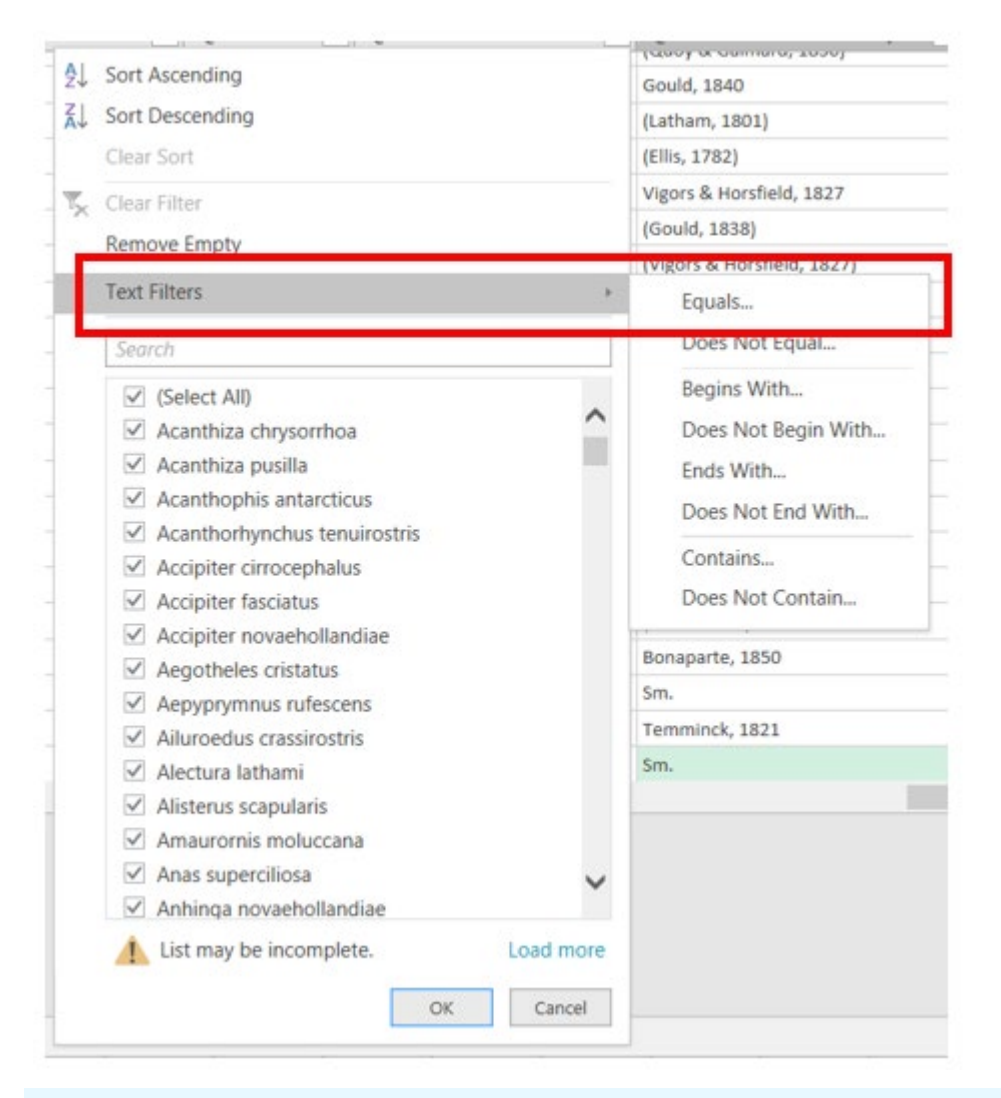

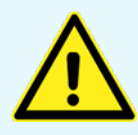

Using options other than 'Equals' may cause very long running queries and time-outs. Do not use the 'Contains' option as this type of search is not supported by the BioNet Web Service and the query may time out. **Step 3:** In the dialogue box that appears, enter what you are searching for. You can include more than one item. Then click **'OK'**.

| Filter Rows     |                                                 |           |
|-----------------|-------------------------------------------------|-----------|
| Apply one or mo | re filter conditions to the rows in this table. |           |
| ● Basic ○ Adv   | anced                                           |           |
| Keep rows where | e 'scientificName'                              |           |
| equals          | ▼ Eulamprus leuraensis ▼                        |           |
| ● And O Or      |                                                 |           |
|                 | ▼ Enter or select a value ▼                     |           |
|                 |                                                 |           |
|                 |                                                 | OK Cancel |
|                 |                                                 |           |

**Step 4:** The preview will then display up to the first 1,000 records matching your query. Note that in the Query Editor you may not see all records if they exceed 1,000.

| ▼       SpeciesSightings_C       File     Home       Transfe | oreData - Powe<br>orm Add Col                                                                                                    | er Query Editor<br>Jumn View                                                                                                    |                                                                                                    |                                                                                                    |                                                                                                    |                                                                  | — ć                                                                                        | ) ×<br>~ (?) |
|--------------------------------------------------------------|----------------------------------------------------------------------------------------------------|----------------------------------------------------------------------------------------------------|----------------------------------------------------------------------------------------------------|----------------------------------------------------------------------------------------------------|----------------------------------------------------------------------------------------------------|------------------------------------------------------------------|--------------------------------------------------------------------------------------------|--------------|
| Close & Close & Query                                        | rties<br>need Editor<br>ge • Colu                                                                                                    | hoose Remove<br>umns * Columns *<br>Aanage Columns                                                                                                    | xve<br>s Sort Split Group<br>Column ▼ By                                                                                                    | Data Type: Text ▼<br>Use First Row as Headers ▼<br>1→2 Replace Values<br>Transform                                                                                                    | Append Queries *     Append Queries *     Combine Files     Combine Parameters *                                                                                                    | Data source<br>settings<br>Data Sources<br>New Sources<br>New Qu | urce •<br>ources •<br>ta<br>iery                                                           |              |
| Queries [1]                                                  | × ✓                                                                                                    | fx = Table.SelectRows(<br>A <sup>B</sup> <sub>C</sub> nomenclaturalCode ▼                                                                                                    | SpeciesSightings_CoreD                                                                                                    | ata_table, each [scient:                                                                                                    | ificName] = "Eulamprus leuraens                                                                                                    | (is")                                                            | Query Settings                                                                             | ×            |
|                                                              | 1         2           3         4           5         5           6         7           8         9           10         111           12         13           14         15           16         16           17         18           19         20           21         22           23         24           25 | I (2N<br>I (2N<br>I (2N<br>I (2N<br>I (2N<br>I (2N<br>I (2N<br>I (2N<br>I (2N<br>I (2N<br>I (2N<br>I (2N<br>I (2N<br>I (2N<br>I (2N<br>I (2N<br>I (2N<br>I (2N<br>I (2N<br>I (2N<br>I (2N<br>I (2N<br>I (2N<br>I (2N)<br>I (2N<br>I (2N<br>I (2N)<br>I (2N<br>I (2N)<br>I (2N<br>I (2N)<br>I (2N)<br>I (2N<br>I (2N)<br>I (2N)<br>I | Squamata Squamata Squ | Eulamprus leuraensis<br>Eulamprus leuraensis<br>Eulamprus leuraensis | vells & Wellington, 1984           vells & Wellington, 1984           vells & We | 2215<br>2215<br>2215<br>2215<br>2215<br>2215<br>2215<br>2215     | PROPERTIES Name SpeciesSightings_CoreData All Properties Source Navigation ➤ Filtered Rows | 8<br>8<br>8  |
| 95 COLUMNS, 199+ ROWS                                        | oiumn protiling.                                                                                                    | based on top 1000 rows                                                                                                    |                                                                                                    |                                                                                                    |                                                                                                    |                                                                  | PREVIEW DOWNLOADED ON                                                                      | WEDNESDAY    |

#### 3.2 Reduce the number of columns returned

Selecting only the columns of data you are interested in makes the download quicker and more efficient. This is not a mandatory step.

Step 1: Click on the 'Choose Columns' button.

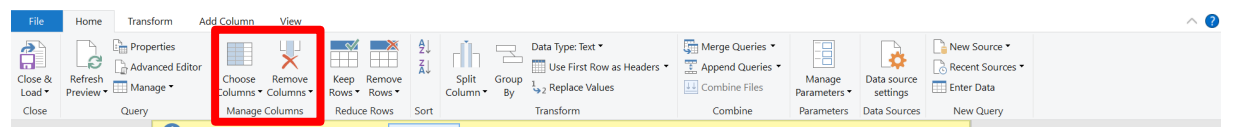

Step 2: Choose your columns from the Choose columns window and click 'OK'.

#### 3.3 Extract the data to the Excel spreadsheet

Step 1: Click on the 'Close & Load' button to load your data to your spreadsheet.

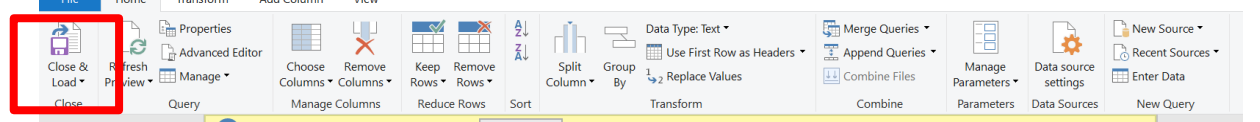

**Step 2:** You will be returned to the spreadsheet table. Your data will now commence loading. Note, in the Workbook Queries side bar you will see the query executing and should see the number of rows increasing until it is finished. If you would like to stop it, right click on the query and select **'Cancel'**.

| Queries & Connections $\checkmark \times$ |                                                                                                |  |  |  |  |  |
|-------------------------------------------|------------------------------------------------------------------------------------------------|--|--|--|--|--|
| Queries Connections                       |                                                                                                |  |  |  |  |  |
| 1 query                                   |                                                                                                |  |  |  |  |  |
| • SpeciesSightings_CoreE                  | Data                                                                                           |  |  |  |  |  |
| 58 KB from data.bione                     | Copy<br>Paste<br>Edit<br>Delete<br>Rename<br>Cancel<br>Load To<br>Duplicate                    |  |  |  |  |  |
|                                           | ReferenceMergeAppendExport Connection FileMove To GroupMove UpMove DownShow the peekProperties |  |  |  |  |  |

#### 3.4 How to refresh your extracted data

When you save your workbook, the queries that you have created will be saved with it. The next time you open the workbook you can refresh your queries to extract the most up to date data from the Data ribbon by clicking 'Refresh All'.

| File          | Home                | Insert                  | Page Layout    | Formulas | Data    | Review V             |
|---------------|---------------------|-------------------------|----------------|----------|---------|----------------------|
| Get<br>Data * | From Tex<br>From We | t/CSV<br>b<br>ile/Range | From Picture ~ | ns All ~ | h Dueri | erties<br>book Links |

For further information: Contact the BioNet team.